Sertifikaciono telo Privredne komore Srbije

## Preuzimanje i instaliranje sertifikata PKS CA

– verzija 5.0 –

Beograd, septembar 2022

Sertifikati koje je neophodno instalirati nalaze se na adresi <u>http://v3.pksca.rs/</u> Napominjemo da su u pitanju sertifikati Sertifikacionog tela PKS, a ne korsnički sertifiati koji se nalaze na karticama / tokenima

Neophodno je instalirati sertifikate **PKSCAClass1.cer**, **PKSCARoot.cer** i **PKSCACloud.cer** u skladište sertifikata na svakom računaru na kome se koriste, u bilo kom obliku, korisnički sertifikati PKS CA.

Iako imaju ista imena, u pitanju su različiti sertifikati i treba svaki pojedinačno instalirati.

Potrebno je downloadovati svaki od neophodnih sertifikata na računar.

## Potrebno je duplo kliknuti na određeni sertifikat i otvoriti ga klikom na dugme Open.

Nakon otvaranja sertifikata, pojaviće se prozor na kojem je neophodno kliknuti na Install Certificate

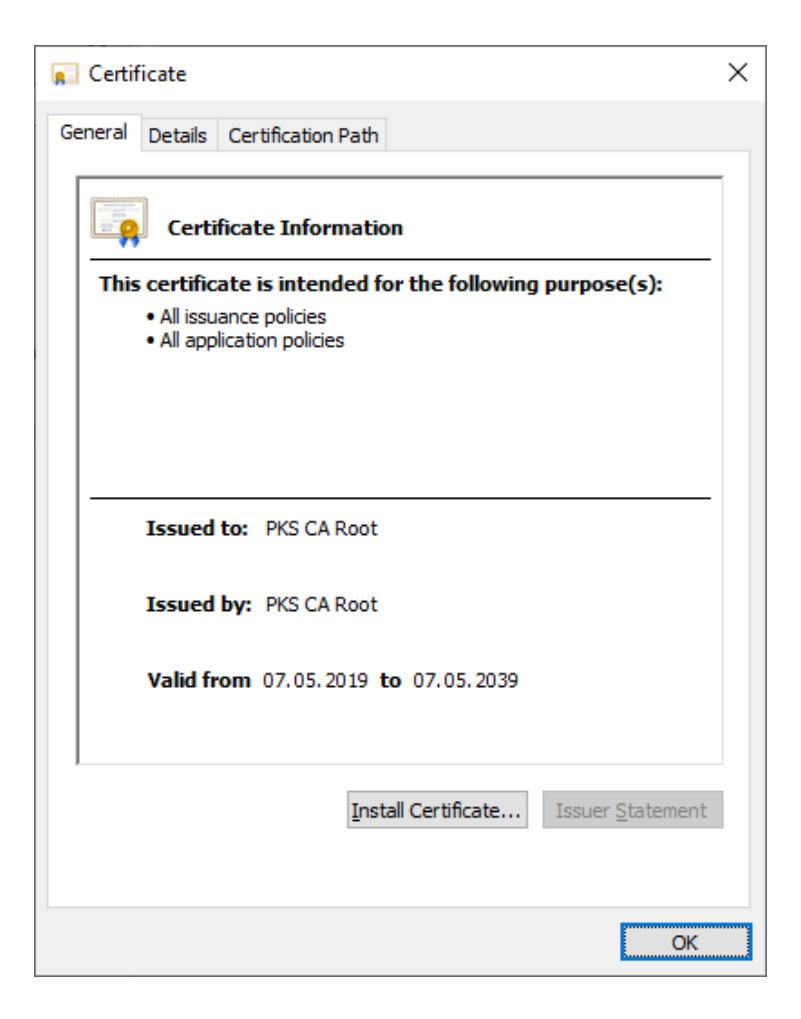

Zatim će se pojaviti forma Certificate Import Wizard. Za nastavak pritisnuti dugme Next.

| 🖗 Certificate Import Wizard                                                                                                    |
|----------------------------------------------------------------------------------------------------|
| Welcome to the Certificate Import Wizard                                                                                                    |
| This wizard helps you copy certificates, certificate trust lists, and certificate revocation<br>lists from your disk to a certificate store.                                                                                                    |
| A certificate, which is issued by a certification authority, is a confirmation of your identity<br>and contains information used to protect data or to establish secure network<br>connections. A certificate store is the system area where certificates are kept. |
| Store Location                                                                                                    |
| O Local Machine                                                                                                    |
|                                                                                                    |
|                                                                                                    |

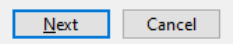

 $\times$ 

Nakon toga, pojaviće se forma na kojoj treba izabrati skladište sertifikata u koje će biti instaliran sertifikat.

Selektovati drugu opciju Place all certificates in the following store.

|  | 🐓 Certificate Import Wizard                                                                                 |  |  |  |  |
|--|----------------------------------------------------------------------------------------------------|--|--|--|--|
|  |                                                                                                    |  |  |  |  |
|  | Certificate Store                                                                                           |  |  |  |  |
|  | Certificate stores are system areas where certificates are kept.                                            |  |  |  |  |
|  | Windows can automatically select a certificate store, or you can specify a location for<br>the certificate. |  |  |  |  |
|  | $\bigcirc$ Automatically select the certificate store based on the type of certificate                      |  |  |  |  |
|  | Place all certificates in the following store                                                               |  |  |  |  |
|  | Certificate store:                                                                                          |  |  |  |  |
|  | Province                                                                                                    |  |  |  |  |

 $\times$ 

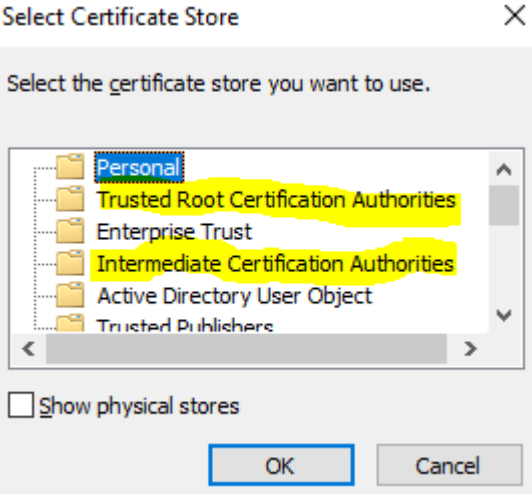

U zavisnosti za koji ste sertifikat pokrenuli instalaciju, birate foldere.

←

- 2 Ukoliko ste pokrenuli PKSCAClass1.cer ili PKSCACloud.cer, birate folder Intermediate Certification Authorities.
- Ukoliko ste pokrenuli <u>PKSCARoot.cer</u>, birate folder **Trusted Root Certification Authorities**. -

Nakon odabira foldera kliknuti Ok i izabrati Next. Pojaviće se forma koja prikazuje izabrano skladište sertifikata (prikazana na slici) i za nastavak treba pritisnuti dugme Finish.

| Certificate Import Wi     | ard                                |
|---------------------------|------------------------------------|
| Completing th             | e Certificate Import Wizard        |
| The certificate will be i | nported after you click Finish.    |
|                           |                                    |
| You have specified the    | following settings:                |
| You have specified the    | following settings:                |
| Certificate Store Sele    | cted by User Personal              |
| Content                   | Certificate                        |
| You have specified the    | following settings:                |
| Certificate Store Sel     | cted by User Personal              |
| Content                   | Certificate                        |
| You have specified the    | following settings:                |
| Certificate Store Sel     | <mark>cted by User</mark> Personal |
| Content                   | Certificate                        |
| You have specified the    | following settings:                |
| Certificate Store Sel     | cted by User Personal              |
| Content                   | Certificate                        |
| You have specified the    | following settings:                |
| Certificate Store Sel     | cted by User Personal              |
| Content                   | Certificate                        |

| Cancel | <u>F</u> inish |
|--------|----------------|

 $\times$ 

Instalacija oba sertifikata je završena kada Vam se prikaže forma Certificate Import Wizard kao povrda uspešnog instaliranja.

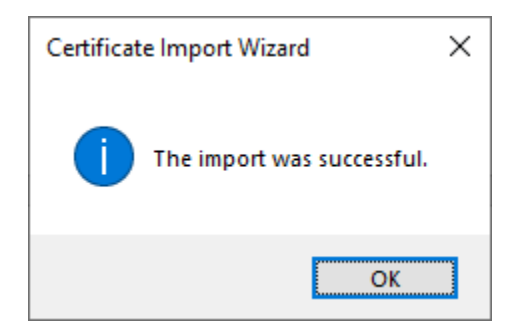

## Provera instaliranih sertifikata

**U Control Panelu** izabrati **Internet Options** i u četvrtoj kartici **Content** kliknuti na dugme **Certificates** i proveriti da li se u folderima <u>Intermediate Certification Authorities</u> i <u>Trusted Rood Certification</u> <u>Authorities</u> se nalaze sertifikati PKS CA.

| 🛃 All Control Panel Items                                                             |                                                  |                                                  |                                                                                                    |
|---------------------------------------------------------------------------------------|--------------------------------------------------|--------------------------------------------------|----------------------------------------------------------------------------------------------------|
| $\leftarrow \rightarrow$ $\checkmark$ $\bigstar$ Control Panel $\Rightarrow$ All Cont | rol Panel Items                                  |                                                  |                                                                                                    |
| Adjust your computer's settings                                                       |                                                  |                                                  |                                                                                                    |
| Administrative Tools                                                                  | AutoPlay                                         | Backup and Restore (Windows 7)                   | Ą                                                                                                    |
| 🛐 Color Management 🛛 📮                                                                | Configuration Manager                            | Credential Manager                               | P                                                                                                    |
| Default Programs                                                                      | Device Manager                                   | Devices and Printers                             |                                                                                                    |
| File Explorer Options                                                                 | 😝 File History                                   | A Fonts                                          | R                                                                                                    |
| Internet Options                                                                      | Java<br>s ?                                      | Keyboard X                                       | ٩                                                                                                    |
| Mouse General Security F                                                              | rivacy Content Connections Programs A            | hone and Modem                                   | ٦                                                                                                    |
| Programs and F                                                                        | ficates for encrypted connections and identifica | tionecovery                                      | Ð                                                                                                    |
| RemoteApp and Clear <u>S</u> L states<br>Connections AutoComplete —                   | ate Certificates Pu <u>b</u> lisher:             | ound                                             | Ņ                                                                                                    |
| Storage Spaces AutoCom<br>on webp<br>for you.                                         | Certificates  Intended ourpose: <a>All&gt;</a>   |                                                  | × []                                                                                                    |
| Feeds and Web Slice                                                                   | Personal Other People Intermediate Cert          | ification Authorities Trusted Root Certification | •                                                                                                    |
| read in Ir                                                                            | Issued To Issued By                              | Expiratio Friendly Name                          | 1     1     1     1     1     1     1     1     1     1     1     1     1     1     1     1     1     1     1     1     1     1     1     1     1     1     1     1     1     1     1     1     1     1     1     1     1     1     1     1     1     1     1     1     1     1     1     1     1     1     1     1     1     1     1     1     1     1     1     1     1     1     1     1     1     1     1     1     1     1     1     1     1     1     1     1     1     1     1     1     1     1     1     1     1     1     1     1     1     1     1     1     1     1     1     1     1     1     1     1     1     1     1     1     1     1     1     1     1     1     1     1     1     1     1     1     1     1     1     1     1     1     1     1     1     1     1     1     1     1     1     1     1     1     1     1     1     1     1     1     1     1     1     1     1     1     1     1     1     1     1     1     1     1     1     1     1     1     1     1     1     1     1     1     1     1     1     1     1     1     1     1     1     1     1     1     1     1     1     1     1     1     1     1     1     1     1     1     1     1     1     1     1     1     1     1     1     1     1     1     1     1     1     1     1     1     1     1     1     1     1     1     1     1     1     1     1     1     1     1     1     1     1     1     1     1     1     1     1     1     1     1     1     1     1     1     1     1     1     1     1     1     1     1     1     1     1     1     1     1     1     1     1     1     1     1     1     1     1     1     1     1     1     1     1     1     1     1     1     1     1     1     1     1     1     1     1     1     1     1     1     1     1     1     1     1     1     1     1     1     1     1     1     1     1     1     1     1     1     1     1     1     1     1     1     1     1     1     1     1     1     1     1     1     1     1     1     1     1     1     1     1     1     1     1     1     1     1     1     1     1     1     1     1     1     1     1     1     1     1 |
| programs                                                                              | PKS CA Root PKS CA Root                          | 07.05.2039 <none></none>                         |                                                                                                    |
|                                                                                       |                                                  | 15.09.2025 <none></none>                         |                                                                                                    |
|                                                                                       |                                                  | 29.09.2021 <none></none>                         |                                                                                                    |
|                                                                                       | 👘 🖕 tata Wisana 🖓 🗤                              | . 01.06.2023 <none></none>                       |                                                                                                    |
|                                                                                       | 📊 🐺 ut is 🛛 Kuut 🗖 🖉                             | 01.01.2040 <none></none>                         |                                                                                                    |
|                                                                                       | L <sup>-Π</sup> SL TORE Nai L OTTOR '            | eri . 01.01.2031 <none></none>                   |                                                                                                    |
|                                                                                       | 🔄 🚘 🐨 🖓 RS un time time time                     | · 01.01.2031 <none></none>                       |                                                                                                    |
|                                                                                       | Stail No K - P. Stat Uldss                       | 28.06.2034 <none></none>                         |                                                                                                    |
|                                                                                       | Light Mr LA 2018 Digiter Loube.                  | ., 06.11.2027 <none></none>                      |                                                                                                    |
|                                                                                       | Import Export Remove                             | Advance                                          | :d                                                                                                    |
|                                                                                       | Certificate intended purposes                    |                                                  |                                                                                                    |
|                                                                                       | < 411>                                           |                                                  |                                                                                                    |
|                                                                                       |                                                  | View                                             |                                                                                                    |
|                                                                                       |                                                  | Close                                            |                                                                                                    |